## Recipes Student Information System Good Morning, Aeries!

Subtitle: Secondary Standards Based Grading

SUSAN PROW | TRAINING & DOC SPECIALIST

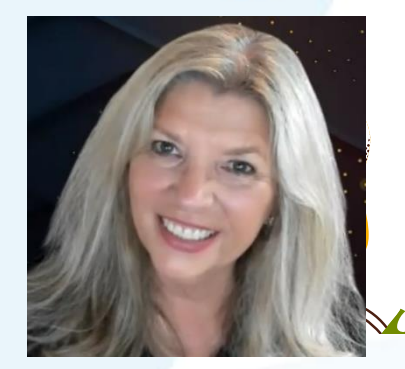

**Ron Anderson | TRAINER** 

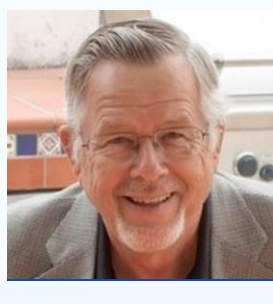

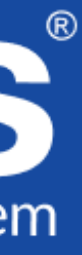

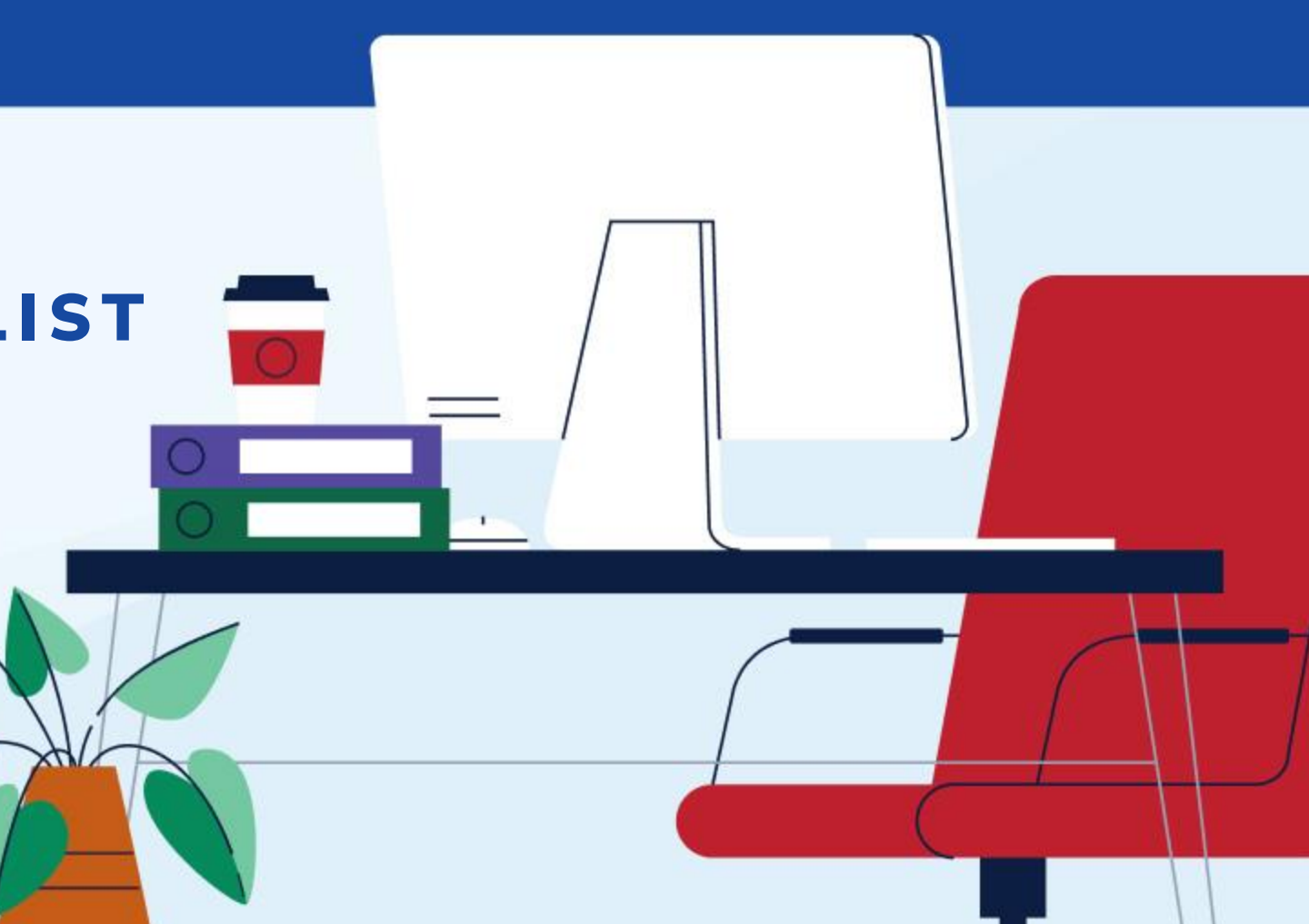

Agenda

| 01 | Secondary SBG Overview  |
|----|-------------------------|
| 02 | Permissions             |
| 03 | Standards & Courses     |
| 04 | Associated Options      |
| 05 | Teacher Entry           |
| 06 | SBG & Grade Report Card |

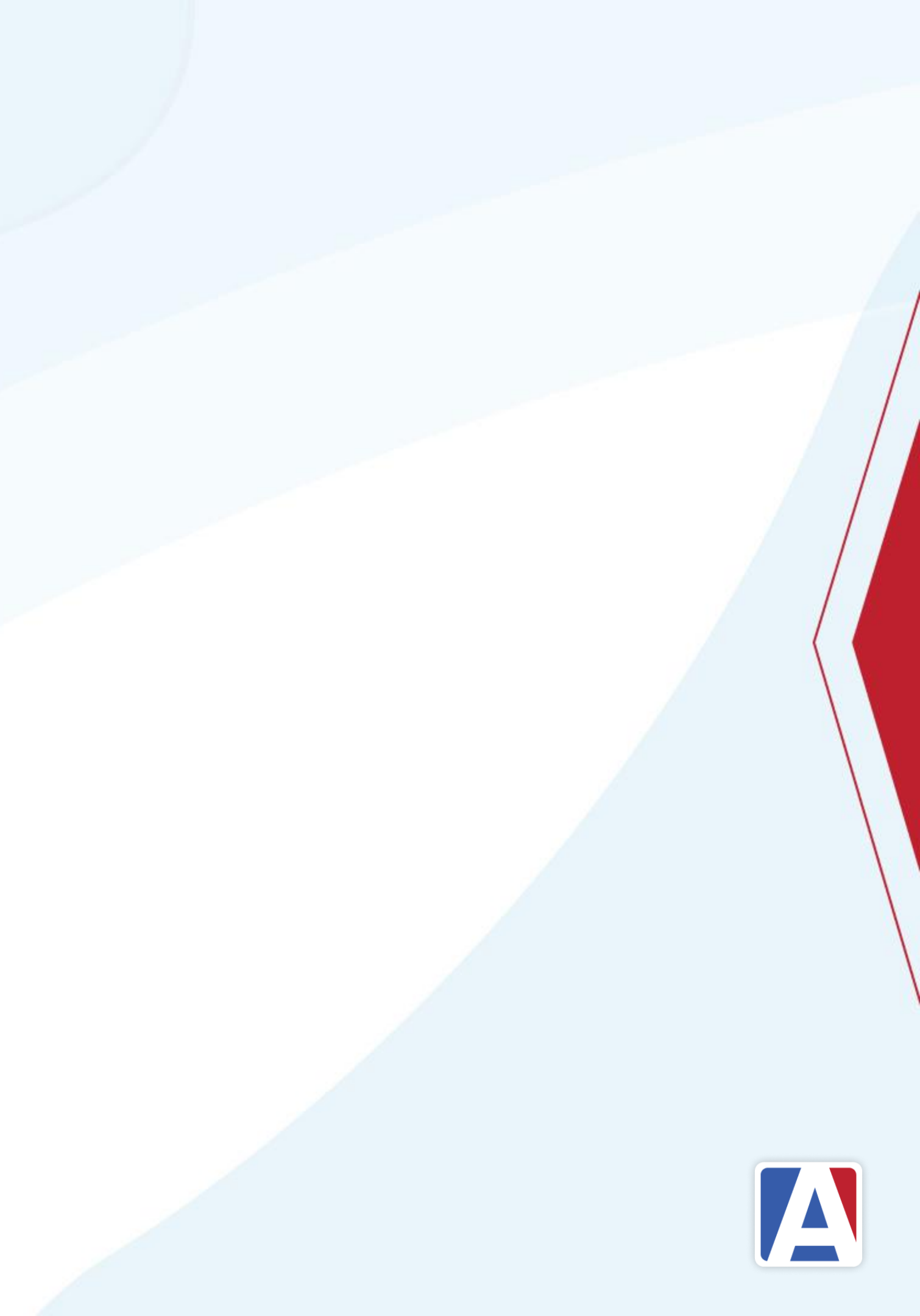

### Secondary SBG Overview

- Allows standards to be linked to courses
- Allow for rubric grading of the standards
- Standards display on Grade Report Card ightarrow
- Secondary SBG combines SBG practices with Grade Reporting to  $\bullet$ produce a report card

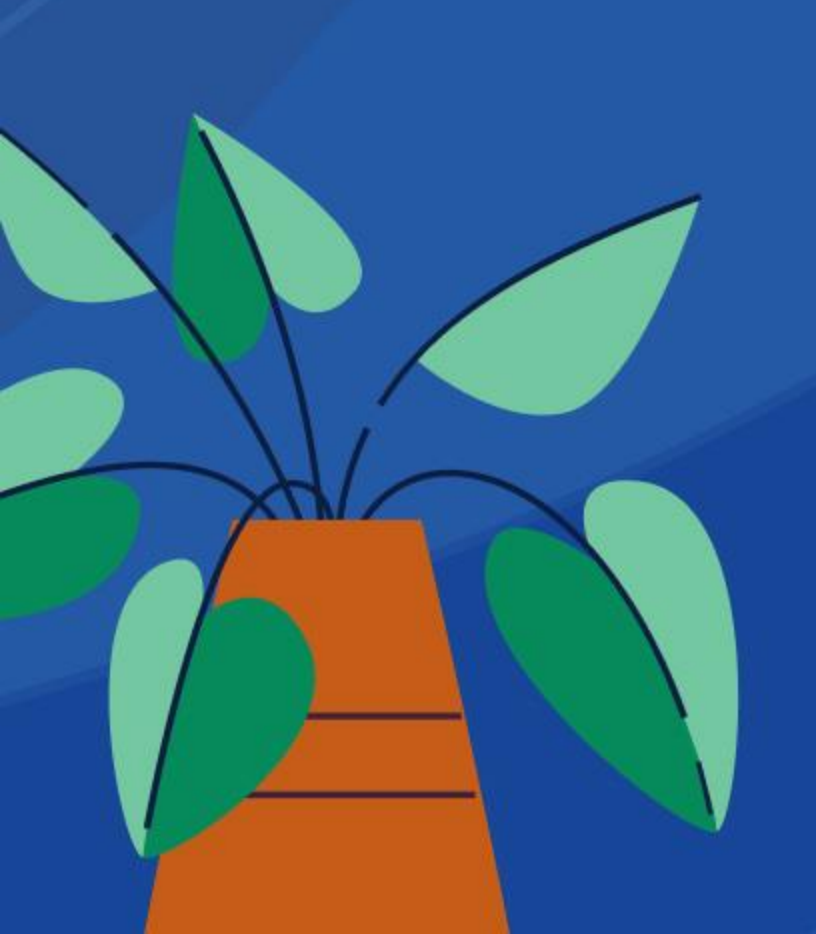

| Language Arts 8         | Collins                                                        |
|-------------------------|----------------------------------------------------------------|
| Demonstrate commar      | nd of standard English grammar, capitalization, punctuation, a |
| Demonstrate knowled     | lge of language and its conventions when writing, speaking, re |
| Acquire and use grad    | e-level appropriate vocabulary                                 |
| Engage effectively in   | a range of collaborative discussions building comprehension    |
| Present knowledge ar    | nd ideas using various resources                               |
| Write routinely over e  | xtended time frames                                            |
| Produce and publish     | clear and coherent writing using various technologies          |
| Research to build and   | I present knowledge                                            |
| Write text in various s | tyles and purposes (arguments, informative/explanatory texts   |
| Comments: Incomp        | lete Work/Poor Quality                                         |
|                         |                                                                |

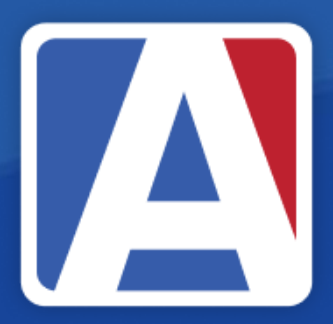

|                      |       | 1st | 1st |
|----------------------|-------|-----|-----|
|                      |       | Qtr | Sem |
|                      |       | C-  |     |
| nd spelling          |       | 1   |     |
| eading, or listening |       | 2   |     |
|                      |       | 2   |     |
| and communication sl | kills | 1   |     |
|                      |       | 2   |     |
|                      |       | 3   |     |
|                      |       | 2   |     |
|                      |       | 1   |     |
| , narratives)        |       | 2   |     |
| Citizenship:         | S     |     |     |
| Work Habits:         | Ν     |     |     |
| Absences:            | 0     |     |     |
| Tardies:             | 0     |     |     |
|                      |       |     |     |

### Permissions

### For users setting up Secondary SBG

| Table/Program Area             | Query<br>Tbl | Read | Insert | Update     | Delete | Mass<br>Update | Administer | Expiration Date<br>(Read will not expire) |
|--------------------------------|--------------|------|--------|------------|--------|----------------|------------|-------------------------------------------|
|                                |              | ××   | ××     | <b>×</b> × | ××     | <b>×</b> ×     | ✓ ×        |                                           |
| Scheduling                     |              |      |        |            |        |                |            |                                           |
| Course Data                    | CRS          | ×    | ×      | ✓          | ×      |                |            |                                           |
| Grade Reporting                |              |      |        |            |        |                |            |                                           |
| Grade Reporting Options        | GRO          | ×    | ×      | ✓          | ×      | D              |            | <b>:</b>                                  |
| Standards Based Grade          | e Report     | ing  |        |            |        |                |            |                                           |
| Standards                      | STN          | ×    | ×      | ×          | ×      | D              |            |                                           |
| Standards Based Valid<br>Marks | SBV          | ~    | ×      | ~          | ×      |                |            |                                           |
| 1                              |              |      |        |            | 1000   |                |            |                                           |

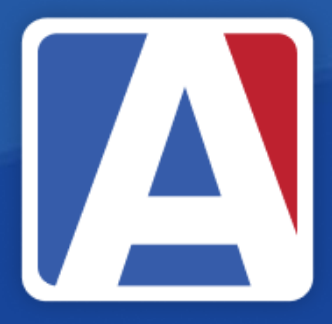

## Setting Up Standards

- Same practices as discussed in previous SBG GMA series
- See GMA: <u>Building Standards for Standards Based Report Cards</u>
- See GMA: <u>Building SBG Report Card Options</u>

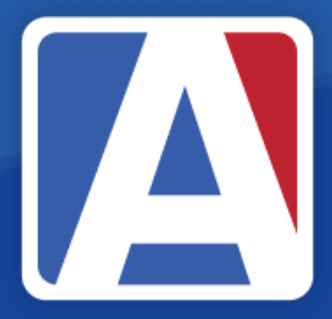

### GMA series Based Report Cards

### Adding Standards to Courses

### Each course must be assigned associated standards added on the $\bullet$ Standards tab

| General                                                      | Other NCLB Specific                                          | c Fields Californi | a Specific Fields | Correspon     | dence Lang   | uage           |           |           |         |         |              |                |   |
|--------------------------------------------------------------|--------------------------------------------------------------|--------------------|-------------------|---------------|--------------|----------------|-----------|-----------|---------|---------|--------------|----------------|---|
|                                                              |                                                              |                    |                   | Course Do     | ata          |                |           |           |         |         |              |                |   |
| CrsID#                                                       | Title                                                        | Long Title         | N/H Coll Pre      | ep AcaW       | t Low Gr     | rd High        | Grd       | Default C | redit   | Max Cr  | edit         | Status         |   |
| J108                                                         | Language Arts 8                                              | )                  |                   | 0             | 8            | 8              | _         | 1.00      |         | 0.00    |              | - Active       |   |
|                                                              | Subject Area Codes                                           | Dept Term          | Content Group     | NCES Code     | CIP Code     | Next Course    | Trm Seq   | Yr Seq    | Exc     | PE      | T/A          | Next Yr Status |   |
|                                                              |                                                              | E Y                |                   |               |              |                | 0         | 0         |         |         |              | - Active       |   |
| User1                                                        | User2                                                        | User3              | User4             |               | User5        |                | User6     |           | Use     | or7     |              | User8          |   |
|                                                              |                                                              |                    |                   |               |              |                |           |           |         |         |              |                |   |
|                                                              | Course Description Course Notes                              |                    |                   |               |              |                |           |           |         |         |              |                |   |
|                                                              |                                                              |                    |                   |               |              |                |           |           |         |         |              |                |   |
|                                                              |                                                              |                    |                   |               |              |                |           |           |         |         |              |                |   |
|                                                              |                                                              |                    | Add               | Chang         | Poforor      |                |           |           |         |         |              |                |   |
|                                                              |                                                              | *                  | Add               | Chung         | le Referer   | ices           |           |           |         |         |              |                |   |
| MST Classes                                                  | SMS Classes Standards                                        | Career Pathway     | ys College Artic  | ulations C    | ourse Fees   | Course Do      | cuments   | Course    | Composi | tes New | Chara        | cteristics     |   |
| (-                                                           |                                                              |                    |                   |               |              |                |           |           |         |         |              |                |   |
| Add Star                                                     | ndard(s) Edit Standards                                      |                    |                   |               |              |                |           |           |         |         |              |                |   |
| Standard ID                                                  | Title                                                        |                    |                   |               |              |                |           |           |         |         |              | RptCard?       |   |
| CEL.8.L.C                                                    | Demonstrate comman                                           | d of standard Engl | lish grammar, ca  | pitalization, | punctuation  | n, and spellir | ng        |           |         |         |              | $\checkmark$   |   |
| CEL.8.L.K                                                    | Demonstrate knowledg                                         | ge of language an  | d its conventions | when writing  | g, speaking, | reading, or    | listening |           |         |         |              | $\checkmark$   |   |
| CEL.8.L.V Acquire and use grade-level appropriate vocabulary |                                                              |                    |                   |               |              |                |           |           |         |         | $\checkmark$ |                |   |
| CEL.8.S.C                                                    | Engage effectively in a                                      | range of collabor  | ative discussions | building cor  | mprehensior  | n and comm     | unication | skills    |         |         |              | $\checkmark$   |   |
| CEL.8.S.P                                                    | EL.8.S.P Present knowledge and ideas using various resources |                    |                   |               |              |                |           |           |         |         |              | $\checkmark$   |   |
| CEL.8.W.C                                                    | Write routinely over ex                                      | tended time frame  | es                |               |              |                |           |           |         |         |              | $\checkmark$   | Ŧ |

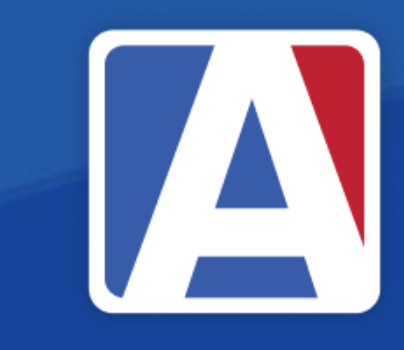

| Co   | urse Do           | ata      |      |        |         |         |        |       |       |                |  |  |
|------|-------------------|----------|------|--------|---------|---------|--------|-------|-------|----------------|--|--|
|      | AcaW              | t Low (  | Grd  | High ( | Grd     | Default | Credit | Max C | redit | Status         |  |  |
|      | 0                 | 0 8      |      | 8      | 8       |         | D0     | 0.0   | 0     | - Active       |  |  |
| ES C | Code              | CIP Code | Next | Course | Trm Seq | Yr Seq  | Exc    | PE    | T/A   | Next Yr Status |  |  |
|      |                   |          |      |        | 0       | 0       |        |       |       | - Active       |  |  |
|      |                   | User5    |      |        | User6   |         | Use    | er7   |       | User8          |  |  |
|      |                   |          |      |        |         |         |        |       |       |                |  |  |
|      |                   |          |      |        |         | Course  | Notes  |       |       |                |  |  |
|      |                   |          |      |        |         |         |        |       |       |                |  |  |
|      |                   |          |      |        |         |         |        |       |       |                |  |  |
|      |                   |          |      |        |         |         |        |       |       |                |  |  |
|      | Change References |          |      |        |         |         |        |       |       |                |  |  |
|      |                   |          |      |        |         |         |        |       |       |                |  |  |

## Grade Reporting Options

- Grade Report Options  $\rightarrow$  Secondary SBG Grade Reporting Options
- Push and Pull Setup supports copying Secondary SBG Options to other sites: Table – GradeRptgSbg
- Define Grade Range and Push, if applicable  $\bullet$

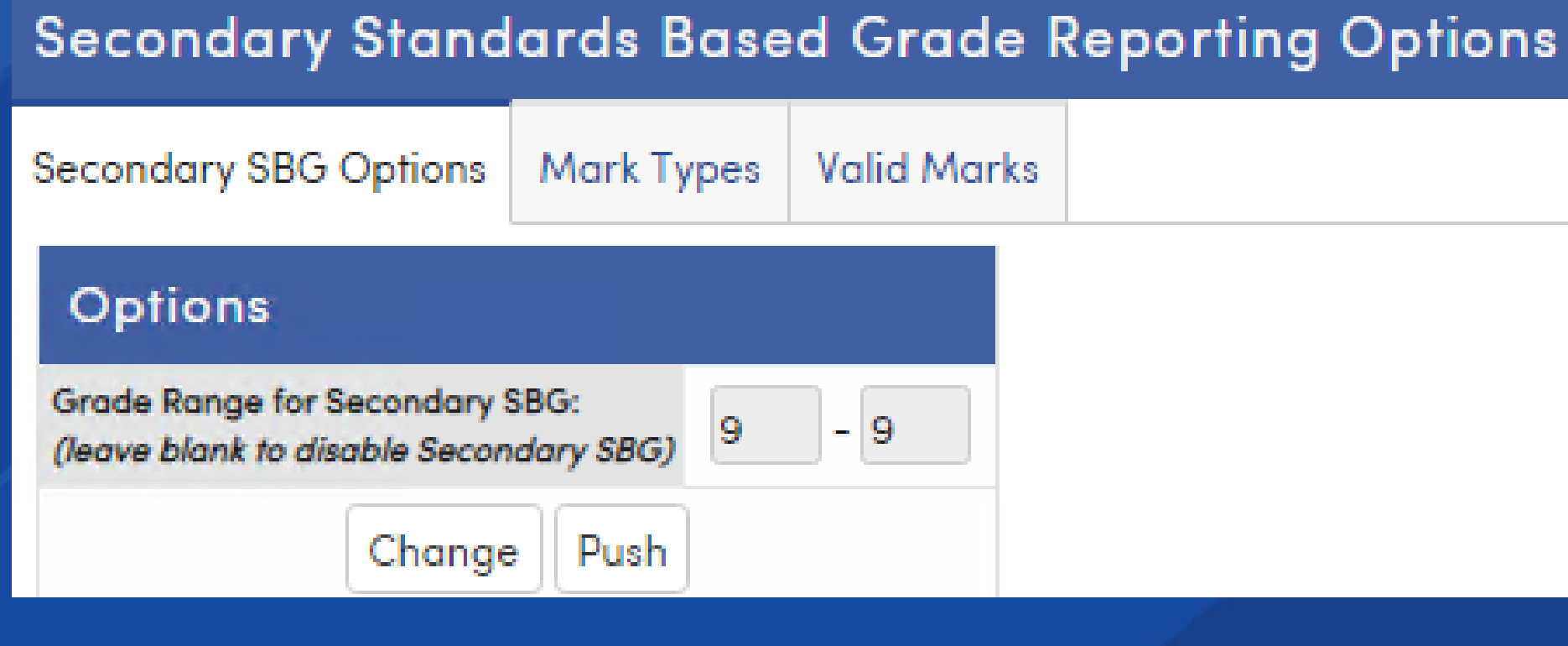

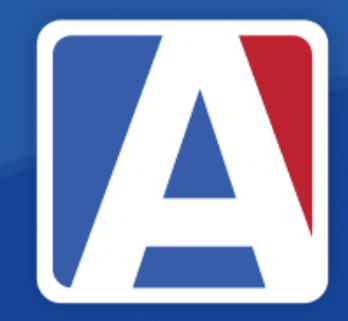

## Grade Reporting Mark Types

- Grade Report Options → Secondary SBG Grade Reporting Options
  - Mark Type 1 (default is Achievement) used for achievement level
  - Mark Type 2 (default is Effort) used for applied effort
  - Mark Type 3 (default is Progress Towards Standards) used for measuring standard progress
  - Mark Type 4 Check Mark (cannot be changed/hardcoded)
  - Mark Type 5 Other Comment Grade 1-5 (cannot be changed/hardcoded)

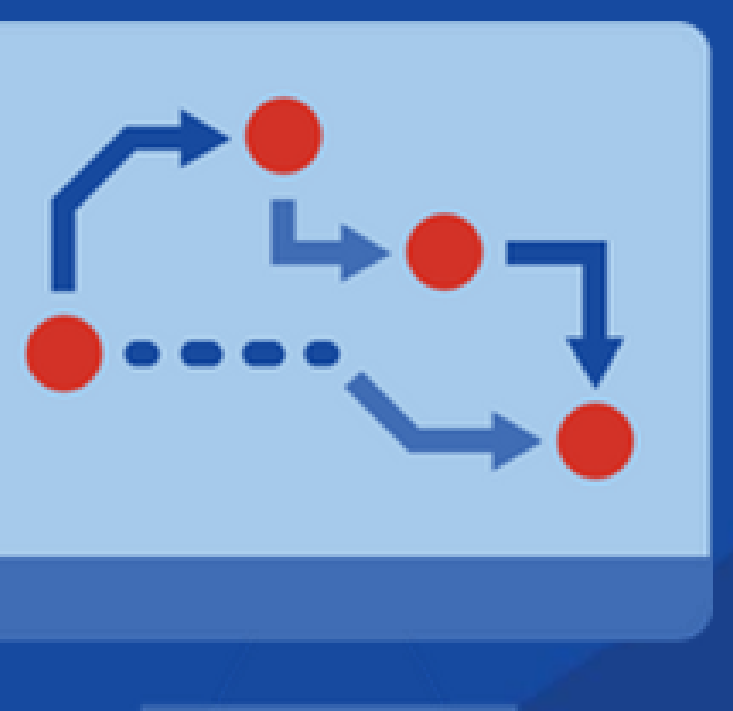

ade Reporting Options ed for achievement level pplied effort Is Standards) used for

nged/hardcoded) (cannot be

## Grade Reporting Valid Marks

Define Marks used in Secondary SBG

| Seco    | onda     | ry Standards Based (                   | Grade Reporting Options | Secondary Standards Based Grade Reporting Options                                                                         |                    |                                                          |                              |                                    |                   |            |             |            |                |  |
|---------|----------|----------------------------------------|-------------------------|----------------------------------------------------------------------------------------------------|--------------------|----------------------------------------------------------|------------------------------|------------------------------------|-------------------|------------|-------------|------------|----------------|--|
| Secon   | dary S   | BG Options Mark Types Va               | lid Marks               | Second                                                                                                    | ary SB             | G Options Mark Type                                      | s Valid M                    | larks                              |                   |            |             |            |                |  |
|         |          |                                        |                         |                                                                                                    |                    |                                                          |                              | Valid M                            | arks Options      |            |             |            |                |  |
| Ma      | rk Ty    | pes                                    |                         | Choose a Mark Type: Progress Toward Stando V Marks apply to all grade levels in Secondary Standards Based Grade Reporting |                    |                                                          |                              |                                    |                   |            |             |            |                |  |
|         | Code     | Description                            |                         |                                                                                                    |                    | ant 1/po.                                                |                              |                                    |                   |            |             |            |                |  |
|         | 1        | Achievement                            |                         | Vali                                                                                                    | d M                | arks                                                     |                              |                                    |                   |            |             |            |                |  |
|         | 2        | Effort                                 |                         |                                                                                                    | Mark               | Title                                                    | Sort Order                   | Low Percentage                     | High Percentage   | Low Rubric | High Rubric | Not Taught | Show in Legend |  |
|         |          | D T 10: 1 1                            |                         |                                                                                                    | 4                  | Standard Exceeded                                        | 1                            | 95.00%                             | 100.00%           | 3.85       | 4.00        | No         | Yes            |  |
|         | 3        | Progress Toward Standard               |                         |                                                                                                    | 3                  | Standard Met                                             | 2                            | 78.00%                             | 94.99%            | 3.00       | 3.84        | No         | Yes            |  |
|         | 4        | Check Mark                             |                         |                                                                                                    |                    |                                                          |                              |                                    |                   |            |             |            |                |  |
|         | -        | Other Commont Craded 1 F               |                         |                                                                                                    | 2                  | Standard Nearly Met                                      | 3                            | 60.00%                             | 77.99%            | 2.00       | 2.99        | No         | Yes            |  |
|         | 5        | Other Comment Graded 1-5               |                         |                                                                                                    | 1                  | Standard Not Met                                         | 4                            | 0.00%                              | 59.99%            | 1.00       | 1.99        | No         | Yes            |  |
|         | 10       | District ELD Levels                    |                         |                                                                                                    |                    |                                                          |                              |                                    |                   |            |             |            |                |  |
|         |          |                                        |                         | <b>O</b> A                                                                                                    | dd Nev             | w Record                                                 |                              |                                    |                   |            |             |            |                |  |
| 0       | Add Ne   | ew Record                              | •                       |                                                                                                    | 0                  |                                                          |                              |                                    |                   |            |             |            |                |  |
| You car | n adjust | the headings for the different types o | marks.                  | NOTE: /<br>Max of                                                                                                    | Marks (<br>6 diffe | defined over 3 characters<br>rent marks will print in th | s may trunco<br>e Explanatio | ate on the Standar<br>on of Marks. | ds Based Report C | Card.      |             |            |                |  |
| Con     | espond   | lence Languages                        |                         | Corr                                                                                                    | espon              | dence Languages                                          |                              |                                    |                   |            |             |            |                |  |
|         |          |                                        |                         |                                                                                                    |                    |                                                          |                              |                                    |                   |            |             |            |                |  |

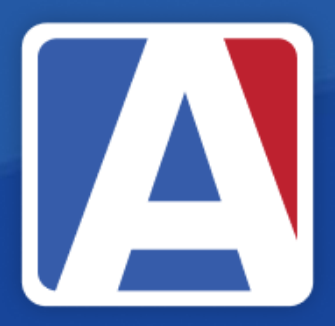

## Portal Options

- Grades Tab
- Support Standards Based Grade Reporting

### Portal Options

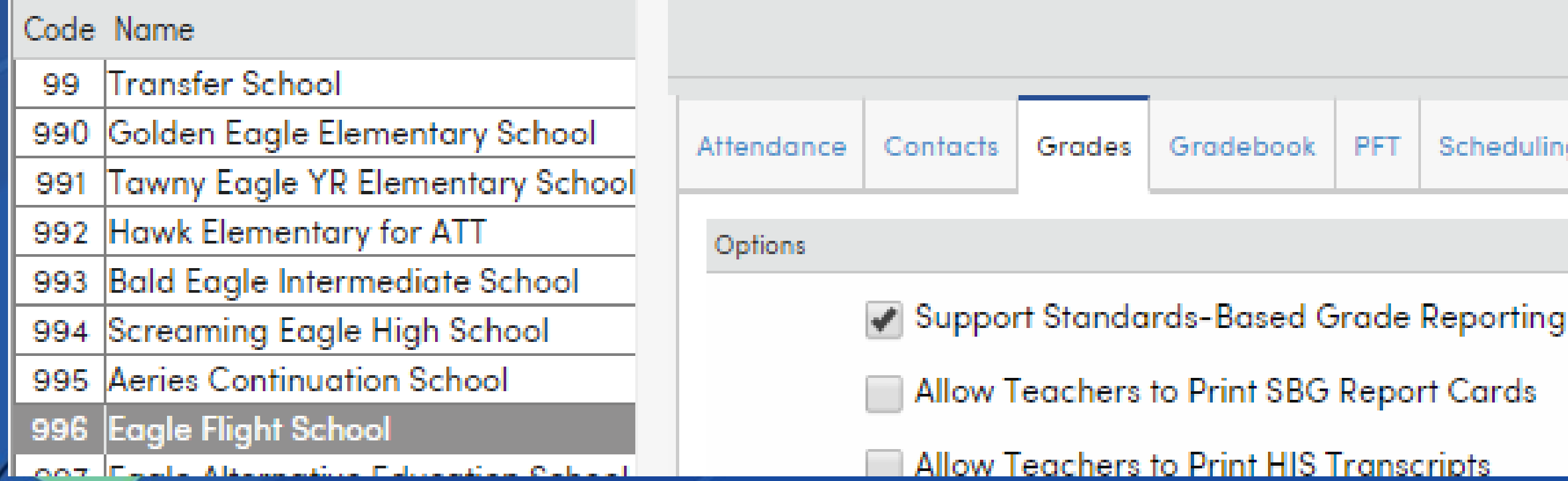

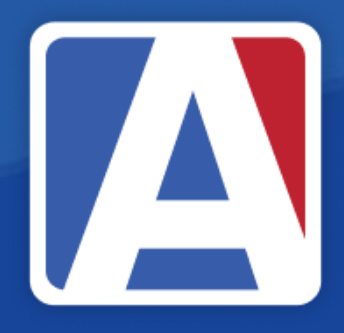

|     |            |               | Portal Options:   | Eng |
|-----|------------|---------------|-------------------|-----|
|     |            |               |                   |     |
| PFT | Scheduling | Miscellaneous | Parent Data Chang | ing |

## Portal Options

- Grades Tab
- Support Standards Based Grade Reporting

### Portal Options

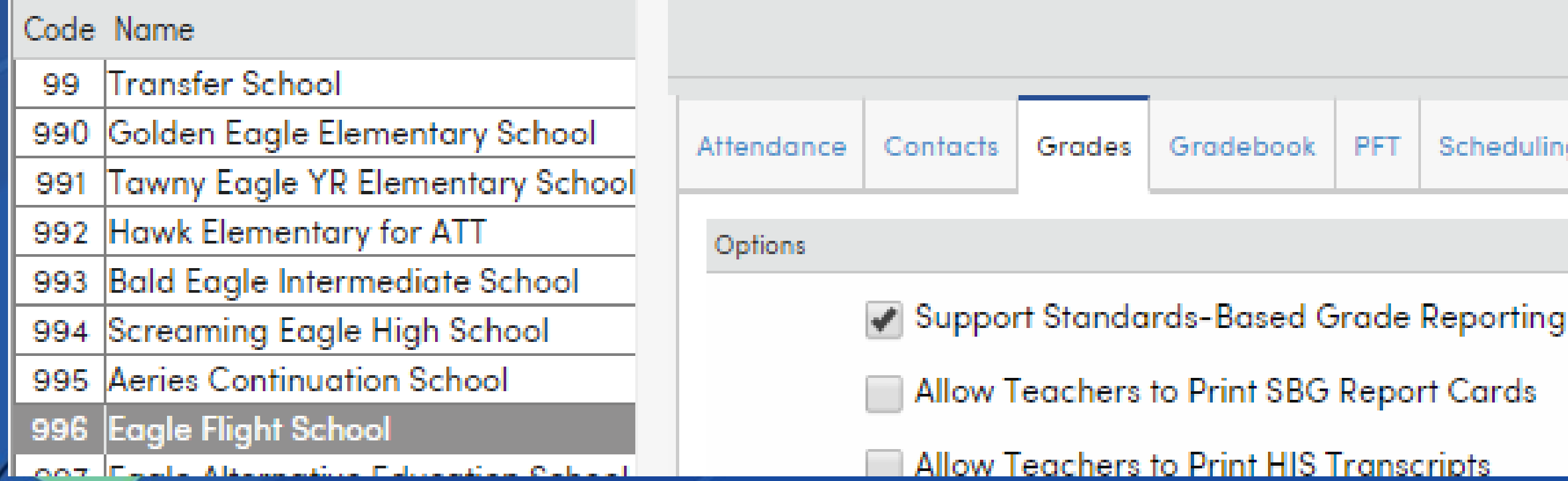

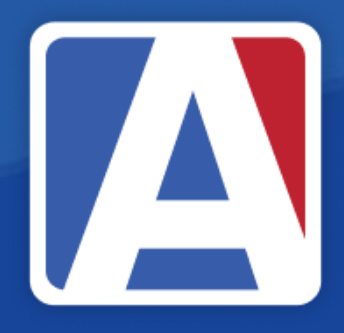

|     |            |               | Portal Options:   | Eng |
|-----|------------|---------------|-------------------|-----|
|     |            |               |                   |     |
| PFT | Scheduling | Miscellaneous | Parent Data Chang | ing |

## Secondary SBG Teacher Portal

- Teachers will enter grades, as always
- For manual entry:
  - From the Grades page in Edit Mode, click the expand (+) on a ightarrowstudent to view the associated standards
  - Click the Edit link above the standard ID to apply SBG marks

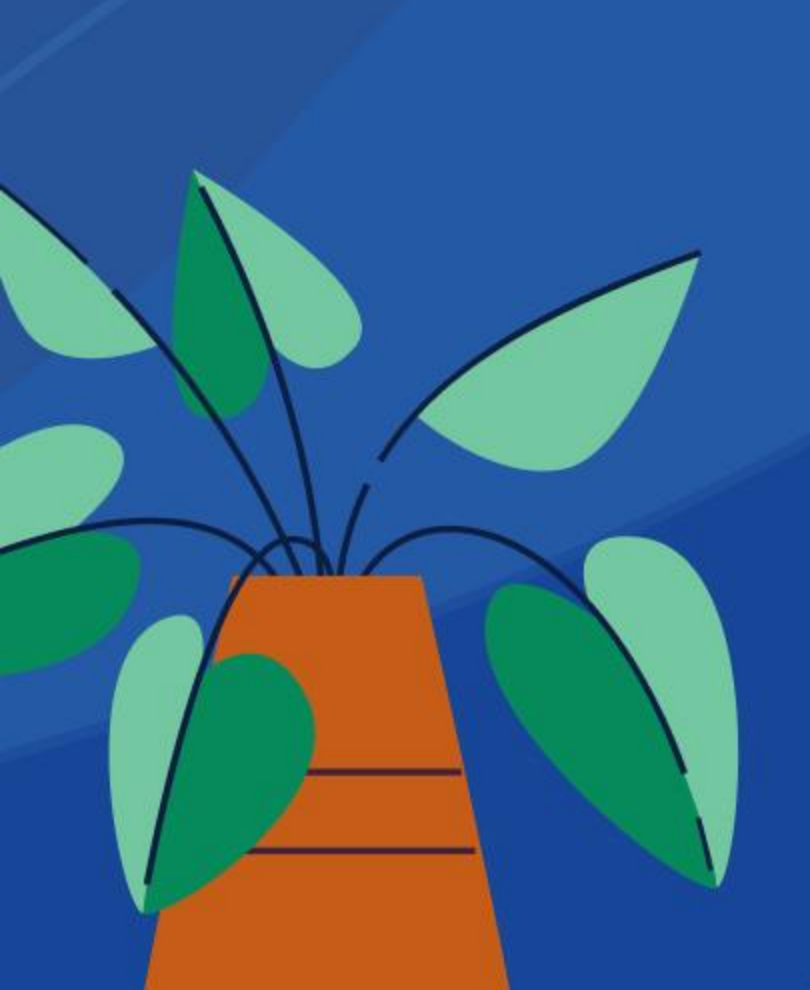

| _ | Gr                               | ades    | 3                                    |         |                      | _       |         |         |         |         |         |      |     |    |     |     |                                                              |
|---|----------------------------------|---------|--------------------------------------|---------|----------------------|---------|---------|---------|---------|---------|---------|------|-----|----|-----|-----|--------------------------------------------------------------|
| С | urre                             | ent Dat | e Range for Grade Postir             | ng: 08. | /07/2019 - 08/12/201 | 9       |         |         |         |         |         |      |     |    |     |     |                                                              |
| P | erio                             | d: 2    | <ul> <li>Edit All Records</li> </ul> | Loa     | id Grades From Gra   | adeboo  | k       |         |         |         |         |      |     |    |     |     |                                                              |
|   | Grades by Teacher/Multiple Marks |         |                                      |         |                      |         |         |         |         |         |         |      |     |    |     |     |                                                              |
|   | Ð                                | Stu#    | Student Name                         | Grd     | Course               | 1st Qtr | 2nd Qtr | 1st Sem | 3rd Qtr | 4th Qtr | 2nd Sem | Cred | Cit | WH | Abs | Tdy | Comments                                                     |
|   | ÷                                | 64      | Beringer, Stephen                    | 7       | Language Arts 7      | C+      |         |         |         |         |         | 1.00 | 0   | s  | 3   | 1   | D- Showing Improvement<br>E- Pleasure To Have In Class       |
|   | Đ                                | 118     | Clark, Natalie                       | 7       | Language Arts 7      | В       |         |         |         |         |         | 1.00 | 0   | 0  | 0   | 0   | B- Works At Apparent Ability<br>E- Pleasure To Have In Class |
|   | Đ                                | 135     | Cruz, Julene                         | 7       | Language Arts 7      | B-      |         |         |         |         |         | 1.00 | 0   | S  | 0   | 0   | E- Pleasure To Have In Class<br>D- Showing Improvement       |
|   | Đ                                | 174     | English, Angie                       | 7       | Language Arts 7      | B+      |         |         |         |         |         | 1.00 | 0   | 0  | 0   | 0   | E- Pleasure To Have In Class<br>A- Excellent Student         |

## Teacher Portal Manual Entry

| Perio  | eriod: 3 🔻 Edit All Records Load Grades From Gradebook |               |     |           |         |         |         |         |         |         |      |     |    |     |     |                                                      |
|--------|--------------------------------------------------------|---------------|-----|-----------|---------|---------|---------|---------|---------|---------|------|-----|----|-----|-----|------------------------------------------------------|
|        | Grades by Teacher/Multiple Marks                       |               |     |           |         |         |         |         |         |         |      |     |    |     |     |                                                      |
| œ      | Stu#                                                   | Student Name  | Grd | Course    | 1st Qtr | 2nd Qtr | 1st Sem | 3rd Qtr | 4th Qtr | 2nd Sem | Cred | Cit | WH | Abs | Tdy | Comments                                             |
| ௹      | 9                                                      | Adams, Cesar  | 7   | Reading 7 | A+      |         |         |         |         |         | 1.00 | 0   | 0  | 0   | 1   | A- Excellent Student<br>E- Pleasure To Have In Class |
| $\sum$ | 70                                                     | Plack Prandon | 7   | Doadina 7 | D       |         |         |         |         |         | 1.00 |     | c  | 0   | 2   | F- Failing, In Danger Of                             |

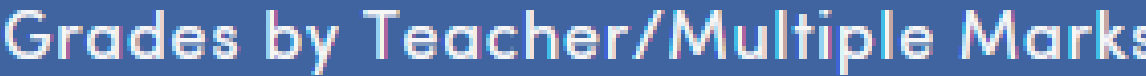

|   | Grades by Teacher/Multiple Marks |                   |     |            |                                        |         |            |            |  |  |  |  |  |  |  |
|---|----------------------------------|-------------------|-----|------------|----------------------------------------|---------|------------|------------|--|--|--|--|--|--|--|
| · | Stu#                             | Student Name      | Grd |            | Course                                 | 1st Qtr | 2nd<br>Qtr | 1st<br>Sem |  |  |  |  |  |  |  |
| 8 | 9                                | Adams, Cesar      | 7   | Reading 7  |                                        | A+      |            |            |  |  |  |  |  |  |  |
|   |                                  |                   |     | Edit       | Standard                               | 1st Qtr | 2nd<br>Qtr | 1st<br>Sem |  |  |  |  |  |  |  |
|   |                                  |                   |     | CEÈ / RI   | Read and comprehend informational text | 3       |            |            |  |  |  |  |  |  |  |
|   |                                  |                   |     | CEL.7.RL   | Read and comprehend literature         | 4       |            |            |  |  |  |  |  |  |  |
|   | 70                               | Directo Decordere | 7   | Densline 7 |                                        | D       |            |            |  |  |  |  |  |  |  |

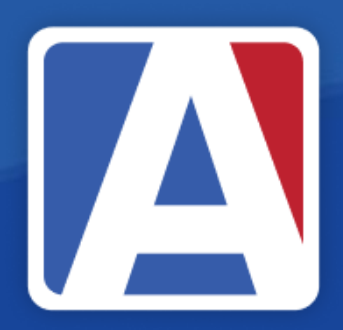

## Secondary SBG Load From GBK

- Teachers will import grades, as always
- For Load From Gradebook entry:
  - Only summative assignments are included in report cards

| Per | riod: 3 | <ul> <li>Edit All Records</li> </ul> | L    | oad Grades I | From G  | radeboo | ok 🛛    |       |
|-----|---------|--------------------------------------|------|--------------|---------|---------|---------|-------|
|     | Gro     | ades by Teache                       | ər/ł | Aultiple     | M       | s       |         |       |
| Ŧ   | Stu#    | Student Name                         | Grd  | Course       | 1st Qtr | 2nd Qtr | 1st Sem | 3rd Q |
|     | 9       | Adams, Cesar                         | 7    | Reading 7    |         |         |         |       |
| E   | 70      | Black, Brandon                       | 7    | Reading 7    |         |         |         |       |
|     | 96      | Carrillo, Ashlee                     | 7    | Reading 7    |         |         |         |       |

### Import Grades Options

- **Overall Grade and Load Grade for Standards options display**
- Load Overall Grade is run separately for loading GRD grades (A-F)
- Select Load Grades for Standards
- Select SBG Gradebook (Rubric)

| Import Grades From Gradebook                                                                                                    |                                                                                                    |                                        |
|----------------------------------------------------------------------------------------------------|----------------------------------------------------------------------------------------------------|----------------------------------------|
| << Previous Next >> Cancel                                                                                                    |                                                                                                    |                                        |
| Step 1                                                                                                    | Import Grades From Gradebook                                                                                                    |                                        |
| Overwrite Existing Marks?                                                                                                    | << Previous Next >>                                                                                                    | Cancel                                 |
| Period: 3 🔻                                                                                                    | Step 2                                                                                                    |                                        |
| <ul> <li>Load Overall Grade</li> <li>The load process will load Overall Grade into the Grade table. Rubric gradebooks must be<br/>loaded separately from Non-Rubric gradebooks.</li> <li>For Rubric Gradebooks - the Overall Average is the average of the overall scores of the<br/>selected gradebooks.</li> <li>For Non-Rubric Gradebook - the Overall Percentage is the weighted overall scores of the<br/>selected gradebooks.</li> </ul>                                                                                                    | Assign the percentage from each gradebook for Overall Mark (Non-Rubric gradebooks only You can not mix Rubric gradebooks and Non-Rubric gradebooks in the same load.         Gradebook       Start Date       Assignment Range       9         3 - Reading 7 - Year       7/2/2019       8/9/2020       07/02/2019       10/12/2019       10/12/2019 | v) ^<br>% of Overall<br>Mark<br>Rubric |
| <ul> <li>Load Grades for Standards</li> <li>The load process will load Standard Grade into the Secondary Standards Based Grades table.<br/>Rubric gradebooks must be loaded separately from Non-Rubric gradebooks.</li> <li>For Rubric Gradebooks - the Standard Grade is calculated using Trend Analysis to find the<br/>grade on a standard, then averages the sibling standards together to determine the grade<br/>for the parent. This process is repeated until it reaches the accessed standard.</li> <li>For Non-Rubric Gradebook - the Standard Grade can be the Minimum, Maximum or Trend<br/>score of all the applied scores.</li> </ul> |                                                                                                    |                                        |

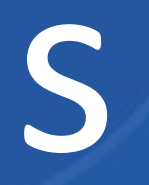

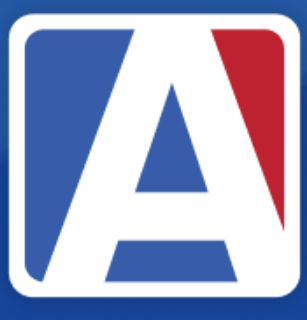

### Import Grades Rubric Values

- Verify Low/High Rubric values and Low/High Non-Rubric values
- For Non-Rubric gradebooks, choose either:
  - Trend Linear Regression Analysis
  - Max Score

| ep 3 - Rubric Gradebook:     |                      |                                                                 |                   |     |  |  |  |  |  |  |  |
|------------------------------|----------------------|-----------------------------------------------------------------|-------------------|-----|--|--|--|--|--|--|--|
| Import Grades From Gradebook |                      |                                                                 |                   |     |  |  |  |  |  |  |  |
| << Pre                       | vious Next >>        |                                                                 |                   | Can |  |  |  |  |  |  |  |
|                              |                      | Step 3                                                          |                   |     |  |  |  |  |  |  |  |
|                              | Reset to Default (SB | CV                                                              |                   |     |  |  |  |  |  |  |  |
|                              | D                    | efine the range of Rubric Values f<br>(5.0, 4.5, 3.7, 1.9, etc) | or Each Mark      |     |  |  |  |  |  |  |  |
|                              | Standard Mo          | ark Type 1 – Achieven                                           | nent              |     |  |  |  |  |  |  |  |
|                              | Mark                 | Low Rubric                                                      | High Rubric       |     |  |  |  |  |  |  |  |
|                              | 4                    | 3.85                                                            | 4.00              |     |  |  |  |  |  |  |  |
|                              | 3                    | 3.00                                                            | 3.84              |     |  |  |  |  |  |  |  |
|                              | 2                    | 2.00                                                            | 2.99              |     |  |  |  |  |  |  |  |
|                              | 1                    | 1.00                                                            | 1.99              |     |  |  |  |  |  |  |  |
|                              | Standard Mo          | ark Type 3 – Progress                                           | s Toward Standard |     |  |  |  |  |  |  |  |
|                              | Mark                 | Low Rubric                                                      | High Rubric       |     |  |  |  |  |  |  |  |
|                              | 4                    | 3.85                                                            | 4.00              |     |  |  |  |  |  |  |  |
|                              | 3                    | 3.00                                                            | 3.84              |     |  |  |  |  |  |  |  |
|                              | 2                    | 2.00                                                            | 2.99              |     |  |  |  |  |  |  |  |
|                              | 1                    | 1.00                                                            | 1.99              |     |  |  |  |  |  |  |  |
|                              | Standard Mo          | ark Type 4 – Check <i>N</i>                                     | lark              |     |  |  |  |  |  |  |  |
|                              | Mark                 | Low Rubric                                                      | High Rubric       |     |  |  |  |  |  |  |  |
|                              | х                    | 0.00                                                            | 0 00              |     |  |  |  |  |  |  |  |

### Values h Non-Rubric values

Step 3 - Non-Rubric Gradebook

| Import Grades From            | Gradebook                  |                                      |    |
|-------------------------------|----------------------------|--------------------------------------|----|
| << Previous Next >>           |                            | Cance                                | el |
|                               | Step 3                     |                                      | 5  |
| Please Select a Default Grade | e Analysis Method to Use:  | Trend (Linear Regression Analysis) 🔻 |    |
| Reset to Default (SBV)        |                            | Trend (Linear Regression Analysis)   | 4  |
| Us                            | e percentages for High and | Low values                           | J  |
| Standard Mark                 | Type 1 - Achieve           | ment                                 |    |
| Mark                          | Low %                      | High %                               |    |
| 4                             | 95.00                      | 100.00                               |    |
| 3                             | 78.00                      | 94.99                                |    |
| 2                             | 60.00                      | 77.99                                |    |
| 1                             | 0.00                       | 59.99                                |    |
| Standard Mark                 | Type 3 - Progres           | s Toward Standard                    |    |
| Mark                          | Low %                      | High %                               |    |
| 4                             | 95.00                      | 100.00                               |    |
| 3                             | 78.00                      | 94.99                                |    |
| 2                             | 60.00                      | 77.99                                |    |
| 1                             | 0.00                       | 59.99                                |    |
| Standard Mark                 | Type 4 - Check M           | //ark                                |    |
| Mark                          | Low %                      | High %                               |    |
| X                             | 0.00                       | 0.00                                 | Ŧ  |

### Import Grades Standards

- Each standard displays with the assigned summative assignment and earned mark
- Click Import Grades

| Import Grades From Gradebook |                  |                            |  |  |  |  |  |  |  |  |
|------------------------------|------------------|----------------------------|--|--|--|--|--|--|--|--|
| << Previous Import Grades    |                  |                            |  |  |  |  |  |  |  |  |
|                              |                  | St                         |  |  |  |  |  |  |  |  |
| Resu                         | ılts             |                            |  |  |  |  |  |  |  |  |
| Stu#                         | Name             | CE<br>Read and             |  |  |  |  |  |  |  |  |
| 9                            | Adams, Cesar     |                            |  |  |  |  |  |  |  |  |
|                              |                  | 4 #5 Quiz 2<br>4 #6 Test 1 |  |  |  |  |  |  |  |  |
| 70                           | Black, Brandon   |                            |  |  |  |  |  |  |  |  |
|                              |                  | 1 #5 Quiz 2<br>2 #6 Test 1 |  |  |  |  |  |  |  |  |
| 96                           | Carrillo, Ashlee |                            |  |  |  |  |  |  |  |  |
|                              |                  | 3 #5 Quiz 2<br>4 #6 Test 1 |  |  |  |  |  |  |  |  |

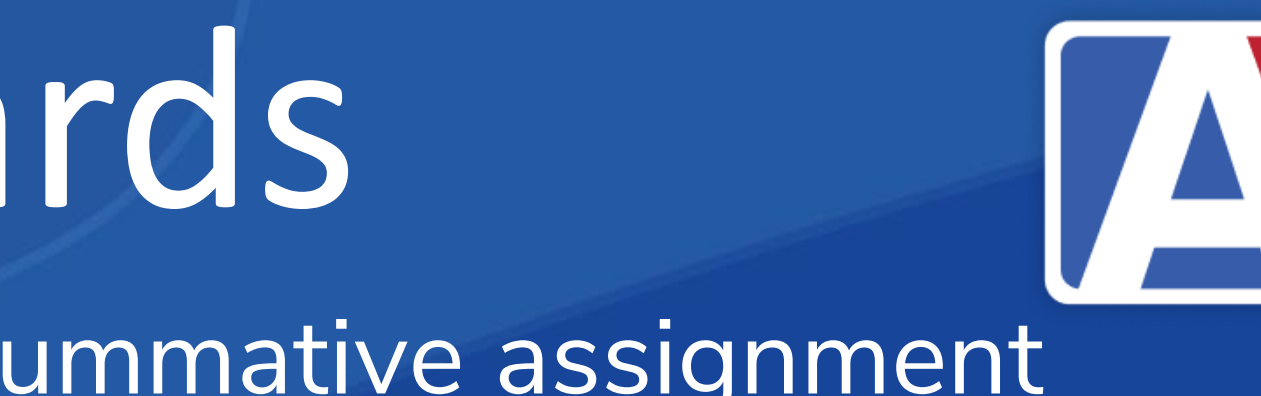

Cancel

| tep 4        |   |
|--------------|---|
|              | _ |
|              |   |
|              |   |
|              |   |
|              |   |
|              |   |
| EL.7.RL      |   |
| d comprehend |   |

| comprehend | Redu dila comprenena       |
|------------|----------------------------|
| 4.0        | 3.0                        |
|            | 3 #4 Quiz 1<br>3 #6 Test 1 |
| 2.0        | 2.0                        |
|            | 2 #4 Quiz 1<br>1 #6 Test 1 |
| 4.0        | 2.0                        |
|            | 2 #4 Quiz 1<br>2 #6 Test 1 |

CEL7 RI

### Rubric Grade Values

### • Each subject displays associated standards and marks

### Grades

Current Date Range for Grade Posting: 09/20/2018 - 10/12/2018

Period: 3 🔻 Edit All Records

Load Grades From Gradebook

### Grades by Teacher/Multiple Marks

|   | 01.4 | 0.1.1.1.1        | 0.1 |             | ~             |
|---|------|------------------|-----|-------------|---------------|
| æ | Stu# | Student Name     | Grd |             | Cou           |
| 8 | 9    | Adams, Cesar     | 7   | Reading 7   | ,             |
|   |      |                  |     | <u>Edit</u> |               |
|   |      |                  |     | CEL.7.RI    | Read and comp |
|   |      |                  |     | CEL.7.RL    | Read and comp |
|   | 70   | Black, Brandon   | 7   | Reading 7   | 7             |
|   |      |                  |     | <u>Edit</u> |               |
|   |      |                  |     | CEL.7.RI    | Read and comp |
|   |      |                  |     | CEL.7.RL    | Read and comp |
|   | 96   | Carrillo, Ashlee | 7   | Reading 7   | ,             |
|   |      |                  |     | <u>Edit</u> |               |
|   |      |                  |     | CEL.7.RI    | Read and comp |
|   |      |                  |     | CEL.7.RL    | Read and comp |
|   |      |                  |     |             |               |

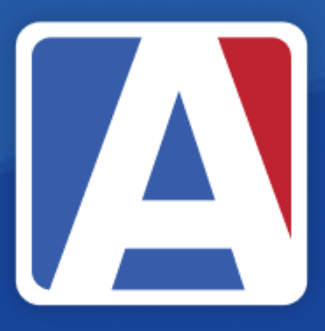

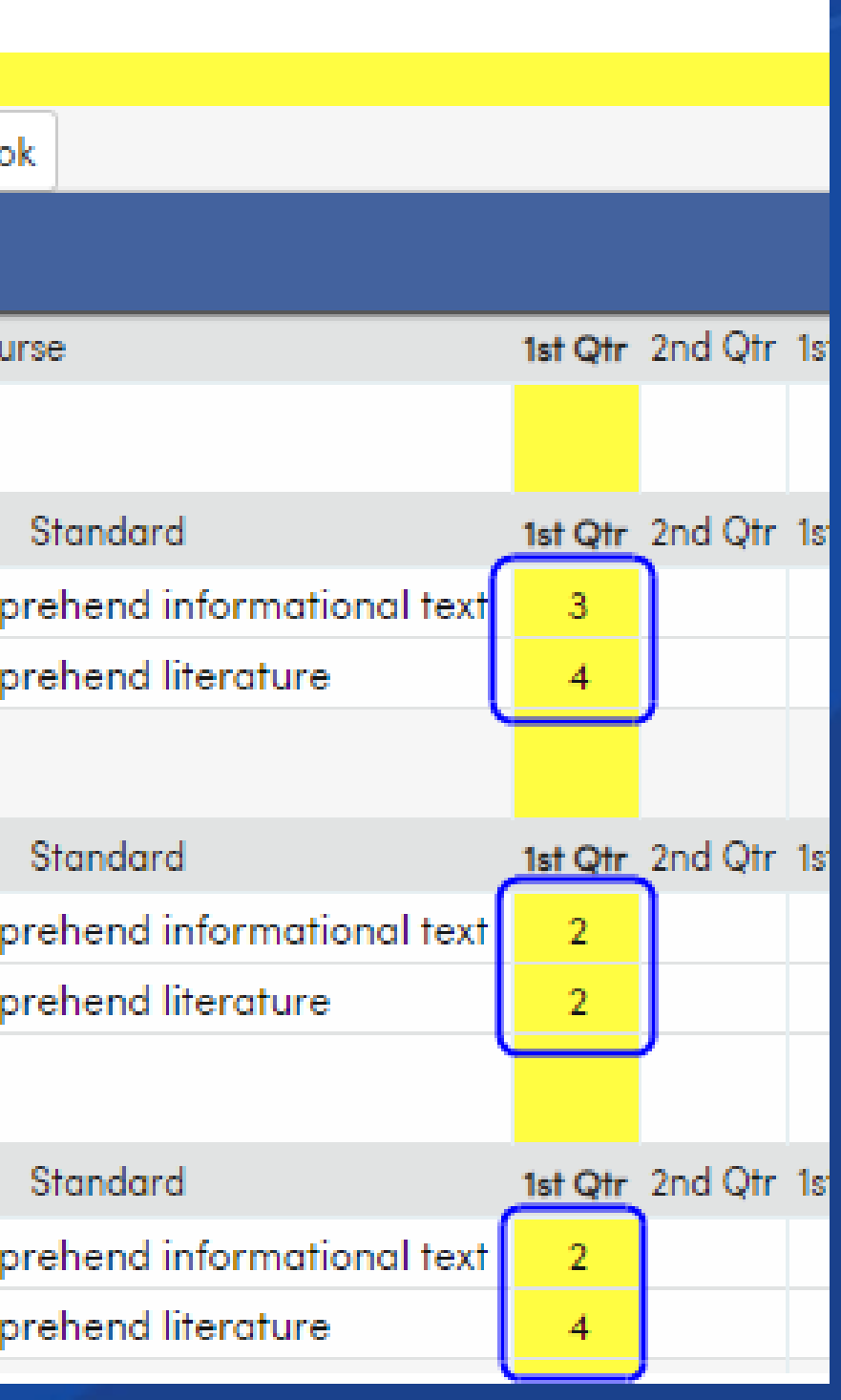

### Non Rubric Grade Values

- Each subject displays associated standards and marks
- Non Rubric displays all assignments but only summative are calculated
  - Formative assignments display with italicized text •
- Displays three scores: Min, Max and Trend  $\bullet$
- Teachers can choose which to assign by clicking the the score

| Import Grades From Gradebook |                                  |                                        |                                             |                         |                                                         |                                        |                         |      |                 |              |   |
|------------------------------|----------------------------------|----------------------------------------|---------------------------------------------|-------------------------|---------------------------------------------------------|----------------------------------------|-------------------------|------|-----------------|--------------|---|
| << Pre                       | << Previous Import Grades Cancel |                                        |                                             |                         |                                                         |                                        |                         |      |                 |              |   |
|                              | Step 4                           |                                        |                                             |                         |                                                         |                                        |                         |      |                 |              | 1 |
| Resu                         | Results                          |                                        |                                             |                         |                                                         |                                        |                         |      |                 |              |   |
|                              |                                  |                                        | 47001<br>Rome 7.1                           | I                       |                                                         | 47202<br>Islam 7.2                     |                         | Medi | 4750<br>eval Ja | 3<br>pan 7.5 |   |
| Stu#                         | Name                             | Min                                    | Max                                         | Trend                   | Min                                                     | Max                                    | Trend                   | Min  | Max             | Trend        |   |
| 9986                         | Abbott, Matthew                  | 40.0                                   | 100.0                                       | 50.0                    | 100.0                                                   | 100.0                                  | 100.0                   |      |                 |              |   |
|                              |                                  | 100% #1<br>80% #3<br>40% #7<br>80% #8  | Summat<br>Assignme<br>Unit Test<br>Quiz     | ive 47001<br>ent 3      | <i>50% #2 F<br/>70% #4 V</i><br>100% #5<br>100% #6      | Formative<br>Vorksheet<br>Quiz<br>Test | 47202 (F)<br>#4 (F)     |      |                 |              |   |
| 9643                         | Berry, Tom                       | 20.0                                   | 100.0                                       | 45.0                    | 50.0                                                    | 50.0                                   | 50.0                    |      |                 |              |   |
|                              |                                  | 50% #1<br>100% #3<br>100% #3<br>20% #8 | Summativ<br>3 Assignm<br>7 Unit Tes<br>Quiz | ve 47001<br>ient 3<br>t | <i>100% #2</i><br><i>90% #4</i><br>50% #5 0<br>50% #6 T | Formative<br>Vorksheet<br>Quiz<br>est  | : 47202 (F)<br>: #4 (F) |      |                 |              |   |
| 9638                         | Brown, Sammy                     | 40.0                                   | 100.0                                       | 40.0                    | 20.0                                                    | 80.0                                   | 80.0                    |      |                 |              |   |
|                              |                                  | 100% #1<br>50% #3<br>70% #7<br>40% #8  | Summat<br>Assignme<br>Unit Test<br>Quiz     | ive 47001<br>ent 3      | 50% #2 F<br>50% #4 V<br>20% #5 C<br>80% #6 T            | ormative<br>Vorksheet<br>Juiz<br>Test  | 47202 (F)<br>#4 (F)     |      |                 |              |   |

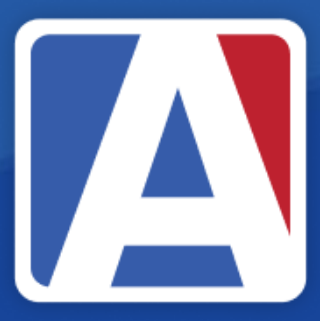

Results

Abbott, Ma

Stu#

9986

|       |                                       | 47001<br>Rome 7.1                       |                    | 47202<br>Islam 7.2                                   |                                                 |                     |  |
|-------|---------------------------------------|-----------------------------------------|--------------------|------------------------------------------------------|-------------------------------------------------|---------------------|--|
| me    | Min                                   | Max                                     | Trend              | Min                                                  | Max                                             | Trend               |  |
| tthew | 40.0                                  | 100.0                                   | 50.0               | 100.0                                                | 100.0                                           | 100.0               |  |
|       | 100% #1<br>80% #3<br>40% #7<br>80% #8 | Summat<br>Assignme<br>Unit Test<br>Quiz | ive 47001<br>ent 3 | <i>50% #2 F<br/>70% #4 V</i><br>100% #5 (<br>100% #6 | o <i>rmative 4</i><br>Vorksheet<br>Quiz<br>Test | 47202 (F)<br>#4 (F) |  |

## Secondary SBG Report Card

- Print Secondary Standards Based Grade Report Cards
- Option to Include Only Standards with Marks
- Print Report Card
- Update Report Card History

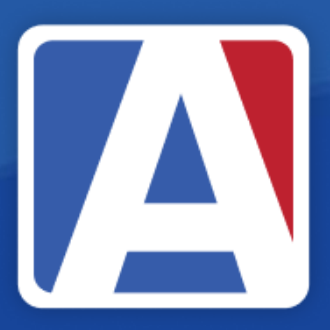

### Report Cards arks

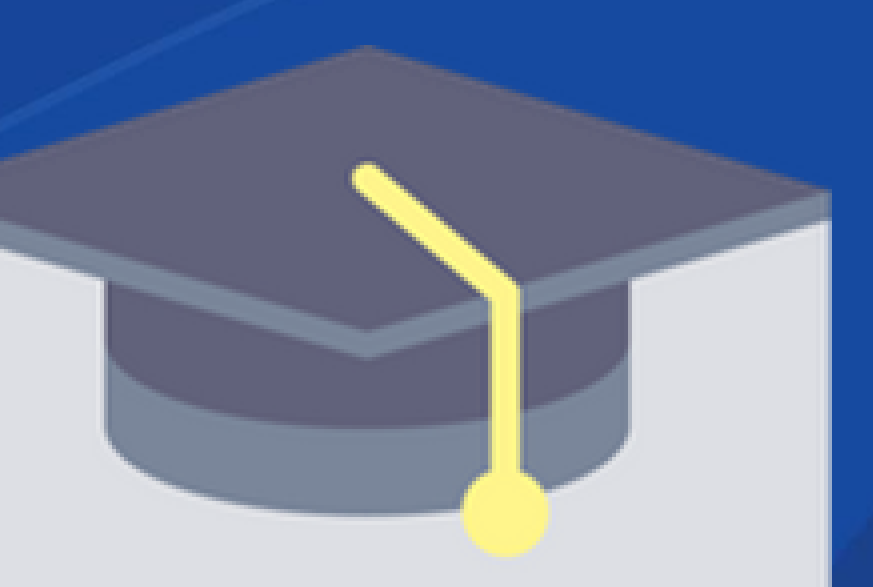

## Secondary SBG Report Card

Print Secondary Standards Based Grade Report Cards

### **Report Options**

|                                   |                      | Repo             | rt Forma   | t: PDF   | •         | Rep  | ort Deliv                             | ery: N  | Von      | e              |       | ▼      |       |           |
|-----------------------------------|----------------------|------------------|------------|----------|-----------|------|---------------------------------------|---------|----------|----------------|-------|--------|-------|-----------|
|                                   |                      |                  | Option     |          |           | Sel  | ect Stude                             | ents    | to Prin  | t              |       |        |       |           |
| _ In                              | clude In             | nactive S        | tudents    | Shov     | v all Stu | uder | ts (inclue                            | des ir  | nactive  | stude          | nts)  |        |       |           |
| Include Only Standards With Marks |                      |                  |            |          |           |      |                                       | er by S | Stud     | lent ID,       | Nan   | ne, or | Num   | ber       |
| D                                 | ouble Si             | de Print         | ing        |          |           |      | StulD                                 |         | Nar      | ne             |       | Gend   | er Gr | ad        |
|                                   |                      |                  |            |          |           |      | 99600                                 | 0977    | Ac<br>Ka | evedo,<br>rlee |       | F      |       | к         |
|                                   |                      | Addre            | ss Report  | Cards To | )         |      | 99600                                 | 0262    | Ac<br>M  | osta,<br>arcus |       | м      |       | 7         |
| ● P                               | arents C<br>arents a | Only<br>and Cont | acts       |          |           |      | 99601171 Adkins,<br>Jasmine           |         |          | F              |       | 5      |       |           |
|                                   |                      |                  |            |          |           |      | 99600249 Adkins,<br>Nadia             |         |          | F              |       | 6      |       |           |
|                                   |                      | Prin             | t Report C | Cards In |           |      | 99601                                 | 099     | Ag<br>Ka | juilar,<br>ine |       | м      |       | 3         |
| OA                                | ll Langu             | ages 🔿           | English    | Only 🔿   | Only CL   | Of:  | ↓ ↓ ↓ ↓ ↓ ↓ ↓ ↓ ↓ ↓ ↓ ↓ ↓ ↓ ↓ ↓ ↓ ↓ ↓ |         |          |                |       | * ·    |       |           |
|                                   |                      |                  |            |          |           |      |                                       | Total:  | 0        | Select         | All S | tuden  | ts (  | Clear All |
| All                               | M1                   | M2               | MЗ         | M4       | M5        | M6   | M7                                    | M8      | 5        | M9             | Μ     | 10     | M11   | M12       |
|                                   | ✓                    | ✓                | <b>~</b>   | <b>~</b> |           |      |                                       |         |          |                |       |        |       |           |
|                                   | 1st                  | 2nd              | 1st        | 3rd      | 4th       | 2nd  |                                       |         |          |                |       |        |       |           |
|                                   | Qtr                  | Qtr              | Sem        | Qtr      | Qtr       | Sem  |                                       |         |          |                |       |        |       |           |
|                                   |                      |                  |            |          |           |      |                                       |         |          |                |       |        |       |           |

Run Report Generate Report Card History

### M/M A ACOSTA **RE: MARCUS ACOSTA** 2042 SCHOOLHOUSE LANE EAGLE ROCK, CA 99999

| Achievement             |                   | Scholarship Marks |                       |  |  |  |
|-------------------------|-------------------|-------------------|-----------------------|--|--|--|
| 4 = Standard Exceeded   | A = Outstanding   | P = Passing       | N = Needs Improvement |  |  |  |
| 3 = Standard Met        | B = Above Average | I = Incomplete    | O = Outstanding       |  |  |  |
| 2 = Standard Nearly Met | C = Average       | NM = No Mark      | S = Satisfactory      |  |  |  |
| 1 = Standard Not Met    | D = Below Average | NC = No Credit    | U = Unsatisfactory    |  |  |  |
|                         | F = Failing       | CR = Credit       |                       |  |  |  |
|                         |                   |                   |                       |  |  |  |

Homework Club Every Wednesday in the Library After School

| Student Marcus Joe Acosta                                                                                  |              | ID 9 | 9600262 | Grade | 7   |     |     |     |
|----------------------------------------------------------------------------------------------------|--------------|------|---------|-------|-----|-----|-----|-----|
|                                                                                                    |              |      |         |       | 1st | 2nd | 1st | 3rd |
|                                                                                                    |              |      |         |       | Qtr | Qtr | Sem | Qtr |
| iguage Arts 7 Oscar                                                                                        |              |      |         |       |     |     |     |     |
| Demonstrate command of standard English grammar, capitalization, punctuation, and spelling                 |              |      |         |       |     |     |     |     |
| Demonstrate knowledge of language and its conventions when writing, speaking, reading, or listening        |              |      |         |       |     |     |     |     |
| Acquire and use grade-level appropriate vocabulary                                                         |              |      |         |       |     |     |     |     |
| Engage effectively in a range of collaborative discussions building comprehension and communication skills |              |      |         |       |     |     |     |     |
| Present knowledge and ideas using various resources                                                        |              |      |         |       |     |     |     |     |
| Write routinely over extended time frames                                                                  |              |      |         |       |     |     |     |     |
| Produce and publish clear and coherent writing using various technologies                                  |              |      |         |       |     |     |     |     |
| Research to build and present knowledge                                                                    |              |      |         |       |     |     |     |     |
| Write text in various styles and purposes (arguments, informative/explanatory texts, narratives)           |              |      |         |       |     |     |     |     |
| Comments:                                                                                                  | Citizenship: |      |         |       |     |     |     |     |
|                                                                                                    | Work Habits: |      | 1       |       |     |     |     |     |
|                                                                                                    | Absences:    | 0    | 1       |       |     |     |     |     |
|                                                                                                    | Tardies:     | 0    |         |       |     |     |     |     |

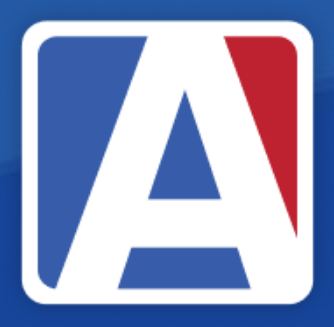

### Secondary Grade Report Card

- Print Grade Report Cards
- Print Report Card  $\bullet$
- Update Report Card History

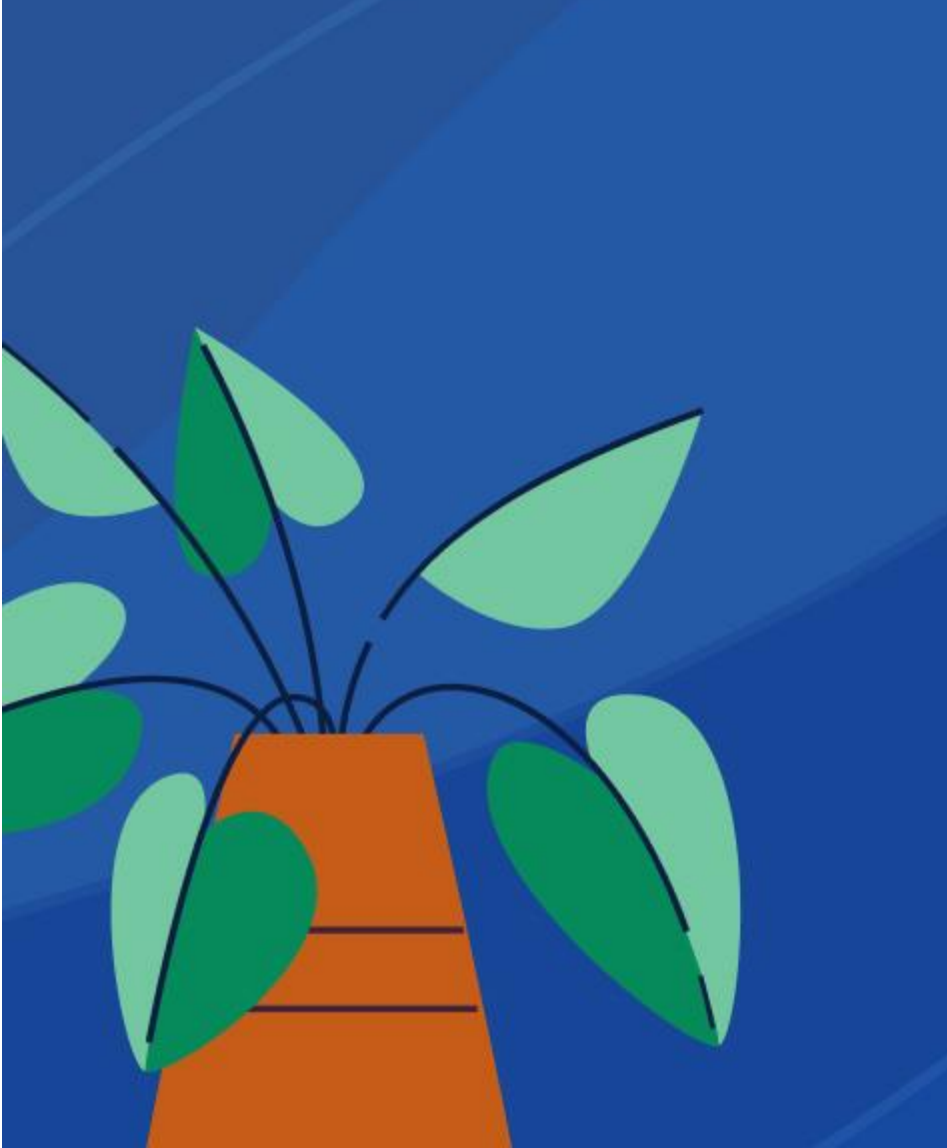

| Print Grade<br>Report Optic                        | Report (<br>ons                         | Cards                                                      |                                   |                          |                                 |              |                |                                  |                             |             |              |    |     |   |
|----------------------------------------------------|-----------------------------------------|------------------------------------------------------------|-----------------------------------|--------------------------|---------------------------------|--------------|----------------|----------------------------------|-----------------------------|-------------|--------------|----|-----|---|
|                                                    |                                         |                                                            |                                   |                          | R                               | Report Form  | nat: PDF       | ▼ Report [                       | Delivery: Non               | e '         | •            |    |     |   |
| Print mail info a                                  | it top of pag                           | e                                                          |                                   |                          |                                 |              |                |                                  |                             |             |              |    |     |   |
|                                                    |                                         |                                                            | Select Report                     | Card to P                | rint                            |              |                |                                  |                             | Print Repor | rt Cards For | r  |     |   |
| )1 mark letter<br>)3 mark letter                   | ()1 m<br>()3 m<br>()6 m                 | ark Trifold<br>ark Trifold<br>ark Trifold                  |                                   |                          |                                 |              |                | O Active studer<br>Both Active a | nts Only<br>and Inactive St | udents      |              |    |     |   |
| 8 mark letter<br>12 mark letter<br>Grade History L | ⊖ 6 m<br>⊖ 9 m<br>⊖ 12 m<br>etter ⊖ Gra | ark Trifold<br>ark Trifold<br>ark Trifold<br>de History Tı | ifold                             |                          |                                 |              |                |                                  |                             |             |              |    |     |   |
|                                                    |                                         |                                                            |                                   |                          |                                 | Address Re   | eport Cards To |                                  |                             |             |              |    |     |   |
| Parents<br>Contacts - Only                         | students w                              | no have cont                                               | acts                              |                          |                                 |              |                |                                  |                             |             |              |    |     |   |
|                                                    |                                         |                                                            |                                   |                          |                                 | Print Rep    | oort Cards In  |                                  |                             |             |              |    |     |   |
| All Languages (                                    | 🔵 English O                             | nly Only (                                                 | CL Of:                            |                          |                                 |              |                |                                  |                             |             |              |    |     |   |
| Select the Ma<br>Marks not bei                     | rks to Print or<br>ng used shou         | n the Report C<br>Id be removed                            | ard. All marks<br>I by setting th | being prir<br>em to Blar | nted should have heading<br>ik. | gs. Any popu | lated          |                                  |                             |             |              |    |     |   |
| M1                                                 | •                                       | M2                                                         |                                   | •                        | Мз                              | •            | M4             | •                                | M5                          |             | ▼            | M6 |     | ▼ |
| 1st                                                |                                         |                                                            | 2nd                               |                          | 1st                             |              |                | 3rd                              |                             | 4th         |              |    | 2nd |   |
| Qtr                                                |                                         |                                                            | Qtr                               |                          | Sem                             |              |                | Qtr                              |                             | Qtr         |              |    | Sem |   |
|                                                    |                                         |                                                            |                                   |                          |                                 |              | Run Report     | Generate Repo                    | ort Card Histo              | ſY          |              |    |     |   |

| eport Delivery: None 🔻      |                                                |                    |        |        |     |  |  |  |  |  |  |
|-----------------------------|------------------------------------------------|--------------------|--------|--------|-----|--|--|--|--|--|--|
|                             | Select Students to Print                       |                    |        |        |     |  |  |  |  |  |  |
| Print Report Cards For      | Show all Students (includes inactive students) |                    |        |        |     |  |  |  |  |  |  |
| students Only               | ▼ Filter by Student ID, Name, or Number        |                    |        |        |     |  |  |  |  |  |  |
| ctive and Inactive Students | StulD                                          | Name               | Gender | Gra    | *   |  |  |  |  |  |  |
|                             | 99600977                                       | Acevedo,<br>Karlee | F      | ĸ      |     |  |  |  |  |  |  |
|                             | 99600262                                       | Acosta,<br>Marcus  | м      | 7      |     |  |  |  |  |  |  |
|                             | 99601171                                       | Adkins,<br>Jasmine | F      | 5      |     |  |  |  |  |  |  |
|                             | 99600249                                       | Adkins,<br>Nadia   | F      | 6      |     |  |  |  |  |  |  |
|                             | 99601099                                       | Aguilar,<br>Kane   | м      | 3      | Ŧ   |  |  |  |  |  |  |
|                             | •                                              |                    |        | •      |     |  |  |  |  |  |  |
|                             | Total: 0                                       | Select All Stude   | ents   | lear A | uI) |  |  |  |  |  |  |

## Secondary Grade Report Card

### EAGLE FLIGHT SCHOOL

### 3rd Quarter Report Card

|                  |                          |        |     |     | _   |          |     |     |  |     |     | _       |     | _  |
|------------------|--------------------------|--------|-----|-----|-----|----------|-----|-----|--|-----|-----|---------|-----|----|
| Student Name     |                          |        |     |     |     | Stu ID   |     |     |  |     | ade | Teacher |     |    |
| Marcus J. Acosta |                          |        |     |     |     | 99600262 |     |     |  |     | 7   | Oscar   |     |    |
| Per              | Course Teacher 1st 2nd 1 |        |     |     | 1st | 3rd      | 4th | 2nd |  | Cit | W/H | Abs     | Tdy | (  |
|                  |                          |        | Qtr | Qtr | Sem | Qtr      | Qtr | Sem |  |     |     |         |     |    |
| 1                | Language Arts 7          | Oscar  | B+  |     |     |          |     |     |  |     |     | 0       | 0   | Γ  |
| 2                | Interm Band              | Boston | Α   |     |     |          |     |     |  |     |     | 0       | 0   | L  |
| 3                | Pre-Algebra              | Crane  | С   |     |     |          |     |     |  |     |     | 0       | 0   | L  |
| 5                | History 7                | Ashton | A   |     |     |          |     |     |  |     |     | 0       | 0   | L  |
| 6                | PE 7                     | Watson | в   |     |     |          |     |     |  |     |     | 0       | 0   | L  |
| 7                | Reading 7                | Oscar  | A   |     |     |          |     |     |  |     |     | 0       | 0   | L  |
| 8                | Science 7                | Caudil | F   |     |     |          |     |     |  |     |     | 0       | 0   | L  |
|                  |                          |        |     |     |     |          |     |     |  |     |     |         |     | L  |
|                  |                          |        |     |     |     |          |     |     |  |     |     |         |     | L  |
|                  |                          |        |     |     |     |          |     |     |  |     |     |         |     | L  |
|                  |                          |        |     |     |     |          |     |     |  |     |     |         |     | L  |
|                  |                          |        |     |     |     |          |     |     |  |     |     |         |     | L  |
|                  |                          |        |     |     |     |          |     |     |  |     |     |         |     | L  |
|                  |                          |        |     |     |     |          |     |     |  |     |     |         |     | L  |
|                  |                          |        |     |     |     |          |     |     |  |     |     |         |     | L  |
|                  |                          |        |     |     |     |          |     |     |  |     |     |         |     | L  |
|                  |                          |        |     |     |     |          |     |     |  |     |     |         |     | L  |
|                  |                          |        |     |     |     |          |     |     |  |     |     |         |     | L  |
|                  |                          |        |     |     |     |          |     |     |  |     |     |         |     | L  |
|                  |                          |        |     |     |     |          |     |     |  |     |     |         |     | L  |
|                  |                          |        |     |     |     |          |     |     |  |     |     |         |     |    |
|                  |                          |        |     |     |     |          |     |     |  |     |     |         |     |    |
|                  |                          |        |     |     |     |          |     |     |  |     |     |         |     |    |
|                  |                          |        |     |     |     | - 10 C   |     |     |  |     |     |         | 4   | 10 |

Homework Club Every Wednesday in the Library After School

1/2/2023 - 3/25/2024

omments

# THANK YOU!

### https://survey.alchemer.com/s3/7443595/Aeries-Training-Survey

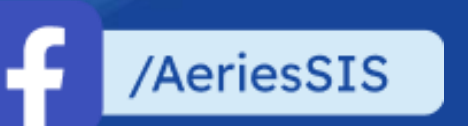

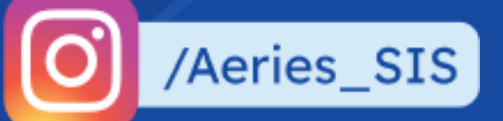

/Aeries Software

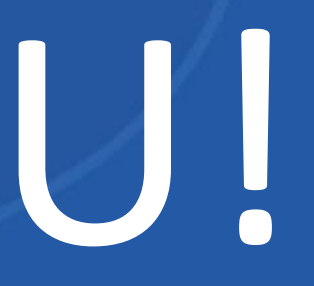

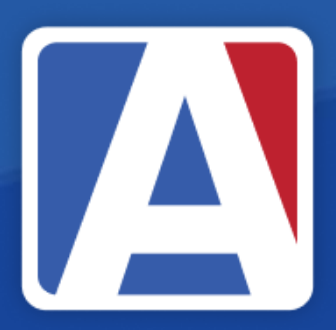

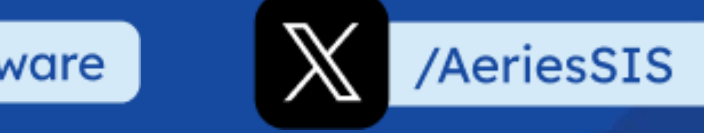